#### Opis zadań administratorów IRK posiadających rolę sekretarza komisji rekrutacyjnej

Każda osoba, której nadano uprawnienia administratora w systemie IRK, po zalogowaniu na swoje konto otrzymuje dostęp do *panelu administracyjnego* – odnośnik znajduje się w górnej części strony (patrz rysunek poniżej). Każda rola posiada predefiniowany zestaw uprawnień do podglądu bądź edycji danych w poszczególnych obszarach. Poniższy zestaw uprawnień nadanych osobie będącej **sekretarzem komisji rekrutacyjnej**, czyli osobie pracującej z danymi osobowymi osób kandydujących na studia, zarządzającej wynikami egzaminów wewnętrznych, kwalifikującej na studia itp.

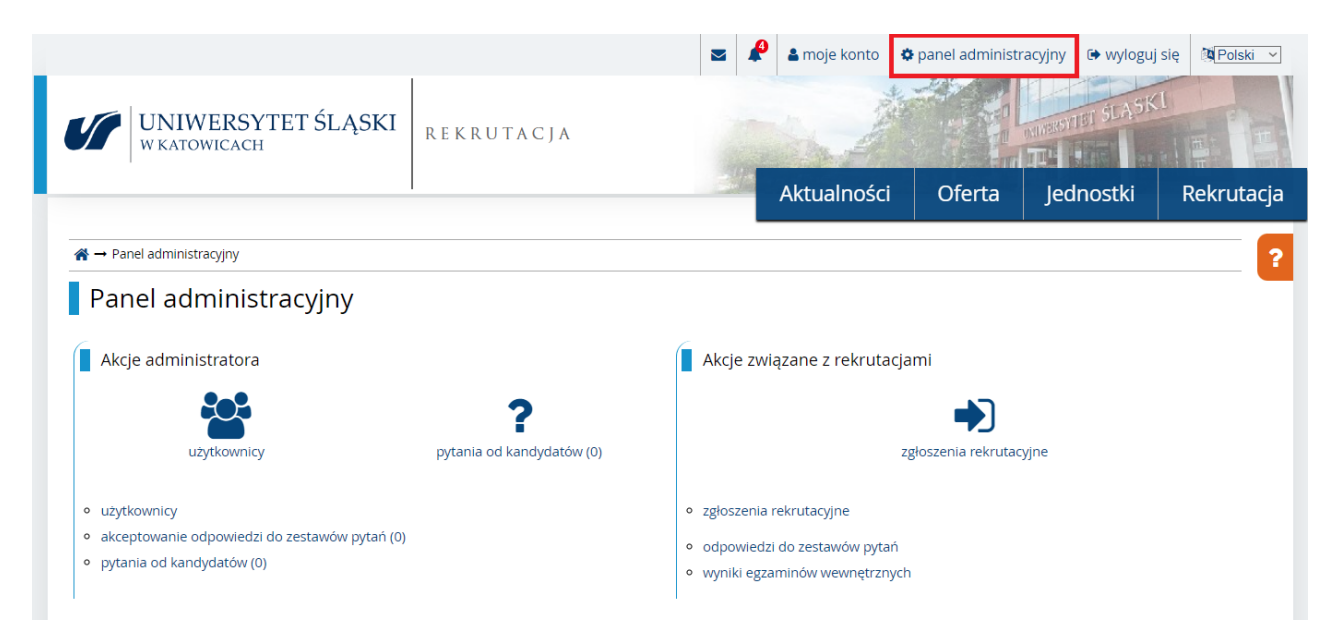

### ZADANIA SEKRETARZA KOMISJI REKRUTACYJNEJ

#### 1. PODGLĄD OSÓB KANDYDUJĄCYCH

Dane osobowe i kontaktowe osób kandydujących dostępne są w **panelu administratora** w formularzu **użytkownicy.** Aby wyszukać odpowiednią osobę należy skorzystać z filtrów do zawężenia wyników np. szukać po nazwisku, identyfikatorze, obywatelstwie.

Uwaga! System zapamiętuje ostatnio użyte filtry. Aby z nich zrezygnować należy odznaczyć aktywne filtry i ponownie

kliknąć przycisk

Filtruj .Listę osób kandydujących można wyeksportować do pliku klikając

wejść w podgląd konkretnego kandydata/-ki klikając w ikonkę osoby 🧮

| 📩 Zapisz do |                    |        |       |               |                |                       |                |                  |                                      |  |  |
|-------------|--------------------|--------|-------|---------------|----------------|-----------------------|----------------|------------------|--------------------------------------|--|--|
| Elemer      | Elementy 1 – 1 z 1 |        |       |               |                |                       |                |                  |                                      |  |  |
| Lp. N       | Nazwisko i imię ≑  | Płeć 🖨 | Ob. 🗢 | Numer PESEL 🖨 | Numer albumu 🖨 | Dokument tożsamości 🖨 | Adres e-mail 🖨 | Numer telefonu ≑ | Data utworzenia konta ≑              |  |  |
| 1           |                    | К      | PL    |               |                |                       | test12@usos.pl | +48 12 345 21 52 | 09.12.2022 11:50                     |  |  |
| Strony      | <i>r</i> : 1       |        |       |               |                |                       |                |                  | Długość strony: 10, 25, 50, 100, 200 |  |  |

📥 Zapisz do pliku

📩 Zapisz do pliku

lub

Po wejściu w profil użytkownika uzyskujemy dostęp do danych osób kandydujących, podglądu dokumentów, jakie wgrali, ocen z dyplomu, zgłoszeń rekrutacyjnych, płatności itp.

#### 2. ZARZĄDZANIE PYTANIAMI OD OSÓB KANDYDUJĄCYCH

Pytania od osób kandydujących na studia są dostępne w **panelu administratora** poprzez formularz **pytania od kandydatów.** Liczba w nawiasie wskazuje, ile jest pytań oczekujących na odpowiedź.

Pytania można filtrować po nazwie kierunku, użytkownika, statusie itp. Po wybraniu odpowiednich parametrów należy

🝸 Filtrui kliknać

Listę pytań można sortować rosnąco lub malejąco 💼 wg daty pytania, daty odpowiedzi, nazwy użytkownika itp.

Aby udzielić odpowiedzi na pytanie kandydatki/-a, należy wybrać ikonę 🧭 a następnie uzupełnić treść odpowiedzi.

| Ele | menty <b>1 – 1</b> z <b>1</b> |                          |                     |                 |                                                     |                     |                                |      | ۵   |
|-----|-------------------------------|--------------------------|---------------------|-----------------|-----------------------------------------------------|---------------------|--------------------------------|------|-----|
| Lp. | Nadawca 🗢                     | Tytuł 🗢                  | Data 🗢              | Rekrutacja<br>🗢 | Studia 🗢                                            | Odpowiadający<br>\$ | Data ostatniej odpowiedzi<br>¢ |      |     |
| 1   |                               | informacja o<br>kierunku | 28.09.2022<br>14:31 | BO_2021         | [W4-S1CH19] Chemia, pierwszego stopnia, stacjonarne |                     |                                | Ø    | 2   |
| Str | ony: 1                        |                          |                     |                 |                                                     |                     | Długość strony: 10, 25, 50,    | 100, | 200 |
|     |                               |                          |                     |                 |                                                     |                     |                                |      |     |

, to znaczy, że ostatni odpowiedział kandydat/-ka. Jeśli Jeśli po dacie ostatniej odpowiedzi jest wyświetlona flaga to wiadomość, niewymagająca kolejnej odpowiedzi, to korespondencję można oznaczyć jako rozwiązaną. Należy

 Oznacz jako rozwiązane wybrać ikonę 🧉 a następnie kliknąć

| Ele | ementy <b>1 - 15</b> z <b>15</b> |                                                      |                     |                  |                                                                                                    |                    |                                |   | - 1 | ¢ |
|-----|----------------------------------|------------------------------------------------------|---------------------|------------------|----------------------------------------------------------------------------------------------------|--------------------|--------------------------------|---|-----|---|
| Lp  | . Nadawca 🗢                      | Tytuł ≎                                              | Data ≑              | Rekrutacja<br>¢  | Studia 🗢                                                                                                    | Odpowiadający<br>🗢 | Data ostatniej<br>odpowiedzi 🗸 |   |     |   |
| 1   |                                  | Ad similique maxime<br>impedit                       | 17.04.2023<br>14:19 |                  |                                                                                                    |                    | 13.01.2025<br>13:24            | Ø | 2   | ł |
| 2   |                                  | Expedita autem<br>distinctio                         | 25.03.2023<br>12:50 | SW-2022-L        | [W4-S2INA19] Informatyka (studia w języku angielskim, po studiach<br>inżynierskich), stacjonarne, drugiego stopnia |                    | 27.03.2023<br>10:57 🍽          | ۲ | -   | ł |
| 3   |                                  | Blanditiis sapiente<br>necessitatibus<br>repudiandae | 17.01.2023<br>19:31 | <u>SW-2022-L</u> |                                                                                                    |                    | 26.03.2023<br>22:26 🍽          | ۲ | -   |   |

3. PODGLĄD ODPOWIEDZI OSÓB KANDYDUJĄCYCH DO ZESTAWÓW PYTAŃ

W zależności od wybranego przez kandydata/-ki kierunku studiów musi on w momencie zapisu udzielić odpowiedzi na dodatkowe pytania dotyczące np. wyboru specjalności lub ukończonego kierunku studiów. Odpowiedzi osób kandydujących znajdują się w panelu administratora, w sekcji Akcje związane z rekrutacjami, w formularzu odpowiedzi do zestawów pytań.

W górnej części strony znajdują się filtry pozwalające zawęzić listę osób kandydujących i przesłanych przez nich odpowiedzi. Filtrowanie najlepiej stosować od ogółu do szczegółu, wtedy wyświetlą się zestawy pytań przypisane do konkretnego kierunku studiów:

- 1. Rekrutacja
- 2. Studia
- 3. Zestaw pytań
- 4. Pytanie
- 5. Odpowiedź

Zestaw pytań: wszystkie zestawy pytań dedykowane dla osób kandydujących na studia pierwszego stopnia, drugiego stopnia i jednolite magisterskie rozpoczynają się od znaków [SW\_...], wprowadzając pierwsze znaki kodu zestawu, czyli SW\_ system podpowie listę zestawów pasujących do wprowadzonego wzorca. Zawartość zestawu pytań "Teczka prac własnych" dla osób kandydujących kierunków artystycznych rozpoczyna się od znaków [T ...]. Zarządzanie teczkami prac własnych opisano w osobnej instrukcji.

Pytanie: na liście wyboru pojawią się wszystkie pytania zawarte w wybranym zestawie pytań. Dla tego pola system pozwala na wybór wielu wartości - można zaznaczać je, przytrzymując klawisz CTRL lub Shift.

Odpowiedź: na aby wyfiltrować osoby kandydujące, które odpowiedziały na pytanie w konkretny sposób, należy w tym polu użyć Kodu odpowiedzi np. T (odpowiedz "Tak"). N (odpowiedź "NIE")

Poniżej przykład poprawnego filtrowania

|              | Wybierz filtry                                                                                                    | •       |
|--------------|----------------------------------------------------------------------------------------------------|---------|
| Rekrutacja   | <b>[SW-2024-Z] Studia I stopnia, II stopnia i jednolite studia magisterskie - rok akademicki 2024/2025</b><br>Wybierz element z listy lub zacznij pisać, aby zawęzić wybór. |         |
| Studia       | <b>[W1-S1FA19] Filologia angielska, stacjonarne, pierwszego stopnia</b><br>Zacznij pisać, aby wyświetlić podpowiedzi.                                                       |         |
| Zestaw pytań | [SW_CUDZ_POLSKIE_POCHODZENIE] Deklaracja o polskim pochodzeniu (dane wyłącznie do celów statystycznych)<br>Zacznij pisać, aby wyświetlić podpowiedzi.                       |         |
| Pytanie      | 1. [CZY_POLONIA] Deklaracja o polskim pochodzeniu (dane wyłącznie do celów statystycznych)                                                                                  | •       |
| Odpowiedź    | T<br>Ten filtr nie dotyczy pytań typu liczbowego ani czasowego. Wpisz kreskę "-", aby wyszukać puste odpowiedzi.                                                            | 1 / 100 |

Po kliknięciu na dole strony pojawi się tabela z kandydatami oraz ich odpowiedziami. Dane wyświetlane w

## tabeli można dostosować do swoich potrzeb klikając ikonę 🔅

| Elei | menty <b>1 - 8</b> z <b>8</b> |                                                                      |                             |                       |                     |       |             |   | ٥ |
|------|-------------------------------|----------------------------------------------------------------------|-----------------------------|-----------------------|---------------------|-------|-------------|---|---|
| Lp.  | Rekrutacja 🕏                  | Zgłoszenia rekrutacyjne                                              | Zestaw pytań 🗸              | Pytanie 🗢             | Nazwisko i imię 🗢   | Ob. 🗢 | Odpowiedź 🗢 |   |   |
| 1    | <u>SW-2024-Z</u>              | W1-S1FA19 (tura 1) 🚯<br>W1-S1FO23 (tura 1) 🚯<br>W1-S1LS23 (tura 1) 🚯 | SW_CUDZ_POLSKIE_POCHODZENIE | 1. <u>CZY_POLONIA</u> |                     | UA    | (T) tak     | Ø | - |
| 2    | SW-2024-Z                     | W1-S1FA19 (tura 1) 🚯                                                 | SW_CUDZ_POLSKIE_POCHODZENIE | 1. CZY_POLONIA        | Secolar Colleges of | UA    | (T) tak     | Ø | 2 |

Uwaga! System zapamiętuje ostatnio użyte filtry.

#### 4. WPROWADZANIE WYNIKÓW MATUR

Kandydatom zdającym nowa maturę od 2021 pobrane zostaną wyniki matur z repozytorium SIO-KReM.

Wyniki egzaminów z pozostałych świadectw (w tym International Baccalaureate (IB) oraz European Baccalaureate (EB), tzw. stare matury) **muszą być wprowadzone do systemu ręcznie przez członków WKR**. Po ich wprowadzeniu system automatycznie przeliczy wynik zgodnie z kryteriami.

W celu wprowadzenia wyników egzaminów należy:

- 1. Wejść w panel administratora a następnie w sekcji Akcje związane z rekrutacjami w formularz zgłoszenia rekrutacyjne.
- W górnej części strony znajdują się filtry, korzystamy z nich od ogółu do szczegółu: rekrutacja, wybrany kierunek (studia), odpowiedni Dokument uprawniający do podjęcia studiów (np. Polska stara matura) i klikamy Filtruj

Poniżej w tabeli wyświetli się lista osób kandydujących legitymujących się zdaniem tzw. Polskiej starej matury. Dane

wyświetlane w tabeli można dostosować do swoich potrzeb klikając ikonę 🎴

W celu wpisania wyników z matury należy kliknąć w podgląd konta kandydata/-ki 🎽 .

| Ele | menty <b>1 – 7</b> z <b>7</b> |                         |                  |                                          |                                                                    |                                                                                                    |              |   | 1 | ٥ |
|-----|-------------------------------|-------------------------|------------------|------------------------------------------|--------------------------------------------------------------------|----------------------------------------------------------------------------------------------------|--------------|---|---|---|
| Lp. | Nazwisko i imię<br>¢          | PESEL lub e-<br>mail \$ | Rekrutacja<br>\$ | Tura 🗢                                   | Studia 🗢                                                           | Dokument uprawniający do podjęcia studiów 🖨                                                                   | Opłata<br>\$ |   |   |   |
| 1   |                               |                         | <u>SW-2024-Z</u> | Nr 1<br>od: 03.06.2024<br>do: 10.07.2024 | [W3-SMPS19]<br>Psychologia, stacjonarne,<br>jednolite magisterskie | Polska stara matura – do roku 2004. Egzamin dojrzałości<br>przeprowadzany przez daną szkołę ponadgimnazjalną. | •            | Ø | C | 2 |
| 2   |                               |                         | <u>SW-2024-Z</u> | Nr 1<br>od: 03.06.2024<br>do: 10.07.2024 | [W3-SMPS19]<br>Psychologia, stacjonarne,<br>jednolite magisterskie | Polska stara matura – do roku 2004. Egzamin dojrzałości<br>przeprowadzany przez daną szkołę ponadgimnazjalną. | •            | Ø |   | 8 |

Na koncie kandydata/-ki wybieramy zakładkę Dokumenty i wyniki egzaminów.

| → Panel adminis   | stracyjny → U | żytkownicy →                     |                         |           |            |                |          |           |         |
|-------------------|---------------|----------------------------------|-------------------------|-----------|------------|----------------|----------|-----------|---------|
| Profil uży        | ytkown        | ika                              |                         |           |            |                |          |           |         |
| Calue opened into | -             |                                  |                         |           |            |                |          |           |         |
| Dane ogólne       | Afiliacje     | Dokumenty i wyniki egzaminów     | Zgłoszenia rekrutacyjne | Płatności | Wiadomości | Historia konta | Klauzule | e i zgody | Role    |
|                   | k systemu li  | рк                               |                         |           |            |                |          |           |         |
|                   | Adres e-      | mail                             |                         |           |            |                |          |           |         |
| Data u            | itworzenia k  | onta 08.07.2024 09:53            |                         |           |            |                |          |           |         |
| Ost               | tatnie logow  | anie 14.11.2024 17:00            |                         |           |            |                |          |           |         |
|                   | Akty          | <b>wne</b> tak                   |                         |           |            |                |          |           |         |
|                   | Administr     | ator nie                         |                         |           |            |                |          |           |         |
| Sup               | peradministr  | <b>ator</b> nie                  |                         |           |            |                |          |           |         |
| Identyfikato      | r w systemie  | e IRK                            |                         |           |            |                |          |           |         |
| Podstawov         | we dane oso   | obowe                            |                         |           |            |                |          |           |         |
|                   |               | Imię                             |                         |           |            |                |          |           |         |
|                   | Drugie        | imię Nie posiadam drugiego imien | ia                      |           |            | P              | roporcje | 🗢 poprav  | vne     |
|                   | Nazw          | risko                            |                         |           |            | St             | tatus    | 🗢 zaakce  | ptowano |

Otwieramy dokument wgrany przez kandydata/-kę, widoczny w miejscu Przesłane pliki i następnie wchodzimy w Edytuj wynik egzaminów.

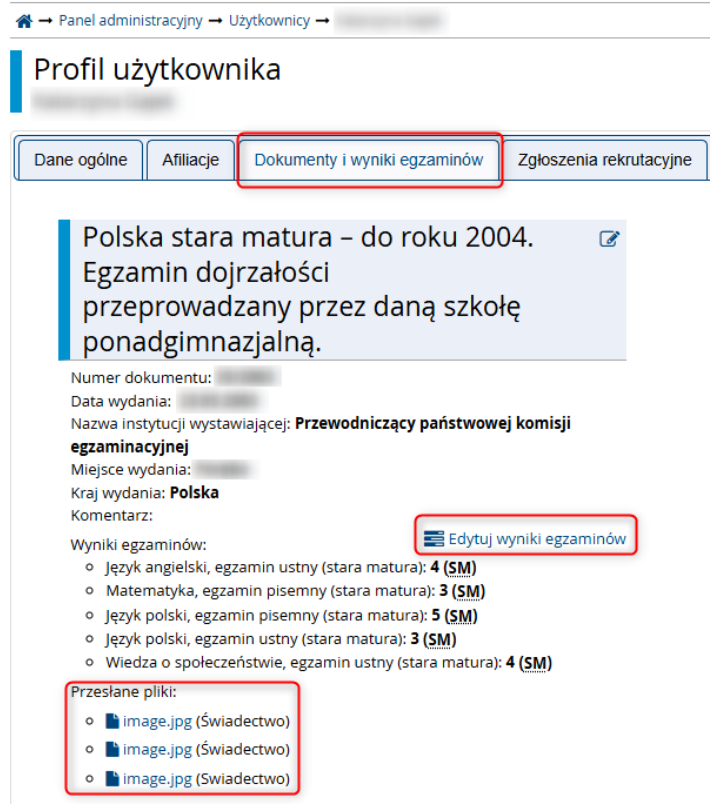

Wpisujemy **wszystkie oceny** ze świadectwa, wybierając za każdym razem skalę w jakiej zostały zdawane (czy świadectwo jest sprzed 1991 czy po 1991)

| SM_POLSKI_PISEMNY   | Język polski, egzamin pisemny (stara matura)   | <br>5 | Stara matura do 🗸                            |
|---------------------|------------------------------------------------|-------|----------------------------------------------|
| SM_POLSKI_USTNY     | Język polski, egzamin ustny (stara matura)     | <br>5 | Stara matura do 🗸                            |
| SM_ROSYJSKI_PISEMNY | Język rosyjski, egzamin pisemny (stara matura) |       | wybierz<br>Stara matura po 1991r (skala 1-6) |
| SM_ROSYJSKI_USTNY   | Język rosyjski, egzamin ustny (stara matura)   |       | Stara matura do 1991 r. (skala 2-5)          |

Podobnie postępujemy w przypadku matur IB, EB lub nowych matur, dla których nie zostaną ściągnięte wyniki z SIO-KReM.

#### 5. OBLICZENIE WYNIKU KWALIFIKACYJNEGO

UWAGA! Od tej pory wszystkie operacje - obliczania wyniku, kwalifikacji, decyzji wykonujemy TYLKO dla zgłoszeń opłaconych lub zwolnionych z opłaty na podstawie zatwierdzonej olimpiady.

Aby przystąpić do obliczenia wyniku:

- 3. Przechodzimy w panel administratora a następnie w sekcji Akcje związane z rekrutacjami wybieramy formularz zgłoszenia rekrutacyjne.
- 4. W górnej części strony znajduje się filtry pozwalające zawęzić listę osób kandydujących np. do wybranego kierunku.
- 5. W dolnej części strony znajduje się tabela z listą osób kandydujących. Domyślnie na liście znajdują się osoby, zgłoszone na kierunki, do których dany sekretarz komisji ma uprawnienia.
- 6. Dane wyświetlane w tabeli można dostosować do swoich potrzeb klikając ikonę 🍡 i wyświetlając np. informacje o opłacie rekrutacyjnej, wynik kwalifikacyjny, informacja o zakwalifikowaniu, informacja o przyjęciu itp.
- 7. Wybieramy w filtrze w polu Opłata rekrutacyjna status opłacony | niewymagana i ponownie przycisk
   T Filtruj

|                    | • Parler authinistracyji                                                                                                    |                                                                         |                                                                                                    |                                                                                                    |                                                                                                    |                                  |                                                        |                                                            |                         |
|--------------------|----------------------------------------------------------------------------------------------------|-------------------------------------------------------------------------|----------------------------------------------------------------------------------------------------|----------------------------------------------------------------------------------------------------|----------------------------------------------------------------------------------------------------|----------------------------------|--------------------------------------------------------|------------------------------------------------------------|-------------------------|
| Z                  | głoszenia i                                                                                                    | rekruta                                                                 | cyjne                                                                                                    |                                                                                                    |                                                                                                    |                                  |                                                        |                                                            |                         |
|                    |                                                                                                    |                                                                         |                                                                                                    | Wybierz filtry                                                                                                    |                                                                                                    |                                  |                                                        |                                                            | •                       |
|                    | Rekrutacja                                                                                                    | <b>[SW-2024-7</b><br>Wybierz ele                                        | <b>Z] Studia I stopnia, II stop</b><br>ment z listy lub zacznij pisa                                                                                                    | nia i jednolite studia magisterskie - rok akademicki 2024/2025<br>ć, aby zawęzić wybór.                                                                                                    |                                                                                                    |                                  |                                                        |                                                            |                         |
|                    | Studia                                                                                                    | <b>[W5-S1AD</b> 1<br>Zacznij pisa                                       | 19] Administracja, stacjon<br>ć, aby wyświetlić podpowied                                                                                                    | <b>arne, pierwszego stopnia</b><br>dzi.                                                                                                    |                                                                                                    |                                  |                                                        |                                                            |                         |
| 0                  | płata rekrutacyjna                                                                                                    | niewymag                                                                | ana   opłacono                                                                                                    |                                                                                                    |                                                                                                    |                                  |                                                        |                                                            | •                       |
|                    | Użytkownik                                                                                                    | Wpisz imię,                                                             | nazwisko, adres e-mail, ID,                                                                                                    | numer PESEL, numer albumu lub numer dokumentu tożsamości, aby wyświetlić podp                                                                                                    | owiedzi.                                                                                                  |                                  |                                                        |                                                            |                         |
|                    |                                                                                                    |                                                                         |                                                                                                    |                                                                                                    |                                                                                                    |                                  |                                                        |                                                            | ר                       |
| ✓ F                | ▲ Zapisz do pli<br>Podpisz decyzje                                                                                                    | ku 🕹 Wczy                                                               | rtaj z pliku 🛛 🖓 Tryb edycji<br>lecyzje 🔒 Pobierz decyzj                                                                                                    | i I Zapytanie do KReM I B Oblicz punkty I Kwalifikuj I O Ustaw statusy<br>je (PDF) ■ Pobierz decyzje (ZIP) I Ustaw daty decyzji I Usuń decyzje I I I I I I I I I I I I I I I I I I I                                                                                                    | ວ Zwróć a<br>Archiwizuj d                                                                                 | opłaty (<br>decyzje              | ✓ Fill ♥ Get ♥ Get ♥ Wyśl                              | truj<br>neruj<br>eneru<br>ij wiac                          | decyz<br>j rapo<br>Jomo |
| ✓ F                | ▲ Zapisz do pli<br>Podpisz decyzje                                                                                                    | ku 🕹 Wczy<br>Udostępnij d<br>Rekrutacja<br>\$                           | rtaj z pliku 🛛 🖓 Tryb edycji<br>lecyzje 🖶 Pobierz decyz<br>Studia 🗢                                                                                                    | i 🗮 Zapytanie do KReM 📾 Oblicz punkty 🕨 Kwalifikuj 🔍 Ustaw statusy<br>je (PDF) 🖻 Pobierz decyzje (ZIP) 📾 Ustaw daty decyzji 🔹 Usuń decyzje 🧧<br>Dokument uprawniający do podjęcia studiów 🜩                                                                                                    | Opłata                                                                                                    | opłaty<br>decyzje<br>Wynik<br>\$ | Gei<br>Gei<br>Wyśl<br>Zak.                             | truj<br>neruj<br>eneru<br>ij wiac<br>Prz.<br>\$            | decyz<br>j rapo<br>lomo |
| ₽ F                | ▲ Zapisz do pli<br>todpisz decyzje A statistické servez do pli<br>todpisz decyzje A statistické servez do pli<br>todpisz do pli<br>todpisz do | ku ≰Wczy<br>€Udostępnij d<br>Rekrutacja<br>\$<br>\$W-2024-Z             | taj z pliku                                                                                                    | i IIII Zapytanie do KReM IIIII Oblicz punkty IIIIIIIIIIIIIIIIIIIIIIIIIIIIIIIIIIII                                                                                                    | Copiata                                                                                                   | ppłaty<br>decyzje<br>Wynik<br>¢  | C Fil<br>S Gei<br>S Wyśl<br>Zak.<br>÷<br>S             | truj<br>neruj<br>eneru<br>ij wiad<br>Prz.<br>≎             | decyz<br>j rapo<br>domo |
| P F<br>Elem<br>Lp. | ▲ Zapisz do pli<br>kodpisz decyzje A netty 1 – 200 z 420 Nazwisko i imię *                                                                                                    | ku ≰ Wczy<br>Udostępnij d<br>Rekrutacja<br>\$<br>SW-2024-Z<br>SW-2024-Z | rtaj z pliku<br>Pobierz decyz<br>Studia ≎<br>[W5-S1AD19]<br>Administracja,<br>stacjonarne, pierwszego<br>stopnia<br>[W5-S1AD19]<br>Administracja,<br>stacjonarne, pierwszego<br>stopnia | Image: Second status       Image: Second status       Image: Second status <td< td=""><td><ul> <li>Zwróć d</li> <li>Archiwizuj d</li> <li>Oplata</li> <li></li> <li></li> <li></li> <li></li> </ul></td><td>opłaty<br/>decyzje</td><td>C Fil<br/>C Gei<br/>C Gei<br/>C Wyśl<br/>C C<br/>C C<br/>C C</td><td>truj<br/>neruj<br/>eneru<br/>ij wiad<br/>Prz.<br/><math>\Rightarrow</math></td><td>decyz<br/>j rapo<br/>Jomo</td></td<> | <ul> <li>Zwróć d</li> <li>Archiwizuj d</li> <li>Oplata</li> <li></li> <li></li> <li></li> <li></li> </ul> | opłaty<br>decyzje                | C Fil<br>C Gei<br>C Gei<br>C Wyśl<br>C C<br>C C<br>C C | truj<br>neruj<br>eneru<br>ij wiad<br>Prz.<br>$\Rightarrow$ | decyz<br>j rapo<br>Jomo |

- 8. Chcąc przystąpić do obliczenia wyników kwalifikacyjnych wybieramy przycisk . Na podstawie wprowadzonych formuł rankingowych i ocen z matury, egzaminu czy dyplomu wprowadzonych do systemu, zostanie automatycznie obliczony wynik.
- 9. Po zakończonych obliczeniach należy posortować po kolumnie wynik i sprawdzić czy każdy kandydat/-ka ma obliczony wynik, jeśli nie ma oznacza to, że brak jest w systemie wymaganych ocen. Komisja wprowadza oceny do systemu (pkt. 4 niniejszej instrukcji) i ponownie przelicza wynik. Można przeliczyć ponownie cały kierunek lub wyfiltrować kandydatkę/kandydata po nazwisku i przeliczyć punkty tylko dla tej osoby.
- 10. Formuła przeliczy wynik dla matur nowych, starych, IB, EB, jak również przypisze maksymalny możliwy wynik kandydatom rekrutującym się na podstawie olimpiady i Dzikiego indeksu UŚ, pod warunkiem, że są one zatwierdzone przez pracownika Działu Kształcenia.

Wskazane jest, aby wyfiltrować osób kandydujących z różnymi typami dokumentów uprawniających do podjęcia studiów i sprawdzić, czy wyniki zostały dobrze przeliczone, zwłaszcza czy olimpijczycy mają maksymalny możliwy do uzyskania wynik.

# Dla świadectw/dyplomów zagranicznych należy wejść w edycję takiego zgłoszenia rekrutacyjnego 🧭 ,

samodzielnie wpisać wynik końcowy osób kandydujących i kliknąć <sup>P Zapisz</sup>. Po ręcznym wpisaniu wyniku kandydata/-ki ze świadectwem/dyplomem zagranicznym, wynik **nie będzie** się zerował w momencie uruchamiania automatycznego obliczania wyników.

| A → Panel adminis                                | stracyjny → Zgłosze                                     | nia rekrutacyjne → l                                | Edytuj zgłoszer                         | nie rekrutacyjne                        |            |                      |                                        |                                               |
|--------------------------------------------------|---------------------------------------------------------|-----------------------------------------------------|-----------------------------------------|-----------------------------------------|------------|----------------------|----------------------------------------|-----------------------------------------------|
| Edytuj zg<br>[5W-2024-Z] Stuc<br>[W5-S1AD19] Adr | SłOSZENIE I<br>dia I stopnia, II s<br>ninistracja, stac | rekrutacyj<br>stopnia i jednoli<br>:jonarne, pierws | <b>NE</b><br>te studia m<br>szego stopr | nagisterskie - rok akad<br>nia – Tura 1 | emicki :   | 2024/2025 (otwarta   | a)                                     |                                               |
| Dane ogólne                                      | Odpowiedzi do 2                                         | zestawów pytań                                      | Decyzje                                 | Składane dokumenty                      | Pliki      | Koordynatorzy        |                                        |                                               |
|                                                  |                                                         |                                                     |                                         |                                         |            |                      | <b>D</b> Zapis                         | sz i zamknij 🖺 Zapisz                         |
|                                                  | ID zgłoszenia                                           | 32059                                               |                                         |                                         |            |                      |                                        |                                               |
|                                                  | Użytkownik                                              |                                                     |                                         |                                         |            |                      |                                        |                                               |
|                                                  | Rekrutacja                                              | [5W-2024-Z] Studia I S                              | stopnia, II stoj                        | pnia i jednolite studia magi            | sterskie - | rok akademicki 202   | 4/2025 (otwarta)                       |                                               |
|                                                  | Studia                                                  | [W5-S1AD19] Adminis                                 | stracja, stacjoi                        | narne, pierwszego stopnia               |            |                      |                                        |                                               |
|                                                  | Tura                                                    | Tura 1 (03.06.2024<br>Wyniki: 16.07.2024 09         | 4 12:00 - 10.0<br>9:20                  | 17.2024 23:59)                          |            |                      |                                        |                                               |
| Opł                                              | ata rekrutacyjna                                        | 오 opłacono (85,00                                   | 0 zł)                                   |                                         |            |                      |                                        | Przejdź do płatności                          |
| Dokument<br>po                                   | uprawniający do<br>djęcia studiów *                     | Dokument zagra                                      | niczny (kraj w                          | ydania INNY niż Polska): za             | graniczne  | e świadectwo ukońci  | zenia szkoły średniej lub inny dokumer | nt wydany za granicą 🛩<br>@ Podgląd dokumentu |
| Źródło finan                                     | sowania nauki *                                         | Posiadam upraw                                      | nienia do poc                           | ljęcia studiów stacjonarnyc             | h prowad   | lzonych w j. polskim | bez ponoszenia opłat za kształcenie    | ~                                             |
| Podstawa                                         | podjęcia studiów                                        | Decyzja administ                                    | racyjna rekto                           | ra                                      |            |                      |                                        | ~                                             |
| Przyjmowa                                        | iny poza limitem                                        |                                                     |                                         |                                         |            |                      |                                        |                                               |
|                                                  | Wynik 🗘                                                 | 122,500                                             |                                         |                                         |            |                      |                                        |                                               |
|                                                  |                                                         |                                                     |                                         |                                         |            |                      |                                        |                                               |

11. W przypadku kierunków, na których kwalifikacja jest na podstawie wyników **Matur i wyników egzaminów wewnętrznych** studentów ze świadectwem/dyplomem zagranicznym należy wyłączyć przy pomocy filtrów z automatycznego obliczania wyników, aby system nie nadpisywał wyników. W przeciwnym wypadku wynik będzie się zerował.

#### 6. KWALIFIKACJA NA STUDIA

Do postępowania kwalifikacyjnego może być dopuszczona osoba, która:

- wniosła opłatę rekrutacyjną lub jest z niej zwolniona jako olimpijczyk;
- w przypadku kandydata/-ki na studia pierwszego stopnia lub jednolite studia magisterskie posiada dokument, stanowiący podstawę ubiegania się o przyjęcie na studia
- w przypadku kandydata/-ki na studia drugiego stopnia —posiada dyplom ukończenia studiów, a w przypadku cudzoziemców dyplom lub inny dokument, uprawniający do kontynuacji kształcenia w państwie jego wydania, w tym uprawniający do ubiegania się o przyjęcie na studia wyższe z uwzględnieniem zakresu uprawnień w państwie wydania dyplomu,
- **spełnia inne wymagania określone w kryteriach kwalifikacji** dla osób kandydujących przystępujących do rekrutacji na poszczególne kierunki studiów
- Kandydat/-ka legitymujący się zagranicznymi dokumentami uprawniającymi do podjęcia studiów, w przypadku ubiegania się o przyjęcie na studia prowadzone w języku polskim — powinien posiadać dokument potwierdzający znajomość języka polskiego, w przypadku ubiegania się o przyjęcie na studia prowadzone w języku angielskim — dokument potwierdzający znajomość języka angielskiego;
- cudzoziemiec/cudzoziemka, który nie posiada dokumentów wymienionych może potwierdzić znajomość języka biorąc udział w kursie i egzaminie potwierdzającym znajomość j. polskiego prowadzonym przez Szkołę Języka i Kultury Polskiej

Zbiorcza kwalifikacja na studia odbywa się w formularzu **zgłoszenia rekrutacyjne** i ma zastosowanie tylko w przypadku, gdy w systemie został wprowadzony wynik kwalifikacyjny i tylko dla zgłoszeń opłaconych.

1) Po obliczeniu wyników kwalifikacyjnych zgłoszeń wybieramy przycisk

🍽 Kwalifikuj

Uniwersytet Śląski w Katowicach

2) W formularzu szczegółów wprowadzamy próg kwalifikacji lub limit liczby osób kandydujących i wybieramy

|                                                                                                    | oszenia rekrutacyjne → I                                   | Kwalifikuj                                                  |                                                                             |                                |
|----------------------------------------------------------------------------------------------------|------------------------------------------------------------|-------------------------------------------------------------|-----------------------------------------------------------------------------|--------------------------------|
| Kwalifikuj                                                                                                    |                                                            |                                                             |                                                                             |                                |
| Rekrutacja                                                                                                    | [5W-2024-Z] Studia I stop                                  | onia, II stopnia i jednolit                                 | e studia magisterskie - ro                                                  | ok akademicki 2024/2025 (otwar |
| Opłata rekrutacyjna                                                                                                    | O niewymagana   오                                          | opłacono                                                    |                                                                             |                                |
| Wynik                                                                                                    | > 0                                                        |                                                             |                                                                             |                                |
| Zakwalifikowany                                                                                                    | <b>?</b>                                                   |                                                             |                                                                             |                                |
| Przyjęty                                                                                                    | <b>?</b>                                                   |                                                             |                                                                             |                                |
| Liczba zgłoszeń                                                                                                    | 4                                                          |                                                             |                                                                             |                                |
|                                                                                                    | zeń Minimalny wynil                                        | k Maksymalny wynik                                          |                                                                             |                                |
| atus kwalifikacji Liczba zgłos                                                                                                    |                                                            | k waksymany wynik                                           |                                                                             |                                |
| atus kwalifikacji Liczba zgłos<br>3                                                                                                    | 4,000                                                      | 10,000                                                      |                                                                             |                                |
| tatus kwalifikacji Liczba zgłos<br>) 3<br>Formularz kwalifikacji<br>Próg kwalifikacji                                                                                                    | 4,000<br>4                                                 | 10,000                                                      | ág zostana zakwalifikow                                                     | <b>F</b> Kw                    |
| tatus kwalifikacji Liczba zgłos<br>) 3<br>Formularz kwalifikacji<br>Próg kwalifikacji                                                                                                    | 4,000<br>4<br>Osoby, które otrzyma                         | 10,000<br>łły liczbę punktów >= pr                          | óg, zostaną zakwalifikow                                                    | ane.                           |
| tatus kwalifikacji Liczba zgłos<br>3<br>Formularz kwalifikacji<br>Próg kwalifikacji<br>Limit liczby kandydatów                                                                                                    | 4,000<br>4<br>Osoby, które otrzyma<br>Maksymalnie tylu kar | 10,000<br>ały liczbę punktów >= pr<br>ndydatów z najwyższym | óg, zostaną zakwalifikow<br>wynikiem zostanie zakw                          | ane.                           |
| tatus kwalifikacji       Liczba zgłos         Image: State of the state of the sta | 4,000<br>4<br>Osoby, które otrzyma<br>Maksymalnie tylu kar | 10,000<br>ały liczbę punktów >= pr<br>ndydatów z najwyższym | óg, zostaną zakwalifikow<br>wynikiem zostanie zakw<br>statur kwalifikacii w | ane.<br>alifikowanych.         |

| Kwalifikacja                                                                                                    | Przyjęcie na studia                                                                                        |
|----------------------------------------------------------------------------------------------------|----------------------------------------------------------------------------------------------------|
| Status kwalifikacyjny kandydata/-ki<br>nadawany w postępowaniu<br>kwalifikacyjnym,<br>ogłoszenie listy rankingowej | Status kandydata/-ki zależny od przyjęcia<br>na studia, dokonania wpisu na studia i<br>złożenia dokumentów |
| zakwalifikowany                                                                                                    | przyjęty                                                                                                   |
| niezakwalifikowany                                                                                                 | nieprzyjęty                                                                                                |
| lista rezerwowa                                                                                                    | Kandydat/-ka zrezygnował                                                                                   |
|                                                                                                    | studia nieuruchomione                                                                                      |

Każdy zakwalifikowany kandydat/-ka musi mieć wygenerowany w systemie IRK oraz podpisany przez przewodniczącego lub zastępcę

# podpisem kwalifikowalnymi udostępniony indywidualny protokół – informacja o zakwalifikowaniu. Indywidualne protokoły muszą być udostępnione w dniu publikacji

### listy zakwalifikowanych do przyjęcia.

Procedurę generowania Indywidualnych protokołów opisano w pkt. 10 GENEROWANIE DECYZJI niniejszej instrukcji.

| Status kwalifikacyjny                                                                                                    | Rodzaj protokołu indywidualnego                                                                                                    |
|----------------------------------------------------------------------------------------------------|----------------------------------------------------------------------------------------------------|
| Zakwalifikowany                                                                                                    | Indywidualny protokół – informacja o<br>zakwalifikowaniu                                                                                                    |
| Zakwalifikowany<br>Dodatkowy status – zakwalifikowany<br>warunkowo                                                                                                    | Indywidualny protokół – informacja o<br>zakwalifikowaniu warunkowym                                                                                                    |
| UWAGA: dodatkowy status <b>"zakwalifikowany warunkowo"</b><br>nadawany jest w przypadku braku odpowiedniej liczby osób<br>kandydujących gwarantującej uruchomienie kierunku i<br>ogłoszenia dodatkowego naboru na kierunku | UWAGA: w przypadku zgłoszenia się odpowiedniej liczby osób<br>kandydujących po zakończeniu dodatkowego naboru należy zmienić<br>na <i>protokół o zakwalifikowaniu</i> .<br>Uprzednio nadany <i>indywidualny protokół o zakwalifikowaniu</i><br><i>warunkowym</i> należy zarchiwizować w systemie i wygenerować<br><i>protokół o zakwalifikowaniu</i> . |

Podpisane indywidualne protokoły można pobrać zbiorczo jako ZIP lub jako PDF.

🔒 Pobierz decyzje (PDF)

🖻 Pobierz decyzje (ZIP)

### 7. PRZYJĘCIE NA STUDIA

Po zapisaniu się na studia przez kandydata/-ki i przeniesieniu jego danych z systemu USOS (następuje to jeden dzień po zapisaniu studenta do USOS) jego status zmienia się automatycznie na przyjęty.

Jeżeli kandydat/-ka nie dokonał wpisu na studia Sekretarz komisji powinien z poziomu formularza zgłoszeń

**rekrutacyjnych** wejść w edycję jego zgłoszenia rekrutacyjnego i wybrać w okienku Przyjęty odpowiedni status dla kandydata/-ki (tabela możliwych do nadania statusów w dalszej części instrukcji). W przypadku nieuruchomienia kierunku wybieramy opcję studia nieuruchomione.

Możliwe jest zbiorcze ustawienie statusów przyjęć. W tym celu należy z poziomu formularza zgłoszeń rekrutacyjnych

kliknąć klawisz

awisz . Otrzymamy wtedy arkusz wszystkich zgłoszeń z polami do edycji. Żeby wrócić do

poprzedniego widoku wybieramy 
Tryb widoku

doku Po uzupełnieniu danych klikamy klawisz

|                                           | 201111             |                           |                               |                              |                                    |                               |                       |             |
|-------------------------------------------|--------------------|---------------------------|-------------------------------|------------------------------|------------------------------------|-------------------------------|-----------------------|-------------|
| $\Rightarrow$ Panel administra            | acyjny –           | <ul> <li>Zgłos</li> </ul> | zenia rekrutacyjne            |                              |                                    |                               |                       | ?           |
| Zgłoszeni                                 | a rel              | krut                      | acyjne                        |                              |                                    |                               |                       |             |
|                                           |                    |                           |                               | N                            | Nybierz filtry                     |                               | •                     | *           |
| Rekruta                                   | icja [S            | SW-20                     | 24-Z] Studia I stopnia, II st | opnia i jednolite studia     | magisterskie - rok akademicki 2    | 2024/2025                     |                       |             |
|                                           | W                  | ybierz                    | element z listy lub zacznij p | isać, aby zawęzić wybór.     |                                    |                               |                       |             |
| Opłata rekrutacy                          | jna <mark>n</mark> | iewyn                     | nagana   opłacono             |                              |                                    |                               | •                     |             |
| Wy                                        | nik >              | 0                         |                               |                              |                                    |                               | 3 / 100               |             |
|                                           | M                  | ożesz                     | vpisywać wyrażenia, np. "<    | 30", ">= 4.21", "= 100", a t | akże przedziały w postaci "> 10 <= | 20". Wpisz kreskę "-", aby wy | /szukać puste wyniki. |             |
| Zakwalifikowa                             | any z              | akwal                     | fikowany                      |                              |                                    |                               | •                     |             |
| Przyj                                     | ęty                | -                         |                               |                              |                                    |                               | •                     |             |
|                                           |                    |                           |                               |                              |                                    |                               | ▼ Filtruj 🖉           | z           |
| Elementy <b>1</b> – <b>10</b> z <b>10</b> |                    |                           |                               |                              |                                    |                               |                       |             |
| Lp. Nazwisko i St<br>imię \$              | udia O<br>\$       | płata<br>\$               | Wynik 🗘                       | Zakwalifikowany 🗘            | Dod. inf. o kwalifikacji ≑         | Przyjęty ≎                    | Dod. inf. o p         | przyjęciu 🗢 |
| 1 Duboshyna W.<br>Kateryna AE             | 5-N2<br>019        | 0                         | 10,000                        | zakwalifikowany 🗸            | zakwalifikowany warunkowo 🗸        | studia nieuruchomione 🛩       |                       |             |
| 2 Szajkowska W<br>Anna At                 | 5-N2<br>019        | 0                         | 10,000                        | zakwalifikowany 🗸            | ~                                  | ~                             |                       |             |

#### 8. WYSYŁANIE ZBIORCZEJ WIADOMOŚCI

Z poziomu zgłoszeń rekrutacyjnych możemy wyfiltrować osoby kandydujące po kierunku studiów, dokumentach,

płatnościach itp. i do wybranej podgrupy wysłać zbiorczą wiadomość w systemie klikając Wyślij wiadomość Kandydat/-ka otrzyma wiadomość na adres email i powiadomienie w systemie na swoim koncie.

#### 9. NIEURUCHOMIENIE KIERUNKU

Od rekrutacji na semestr letni 2022/2023 zmieniono zasady ubiegania się o zwrot opłaty w przypadku nieuruchomienia kierunku studiów. Wniosek jest składany przez kandydata/-ki indywidualnie. W związku z tym, prosimy poprzez WYSYŁANIE ZBIORCZEJ WIADOMOŚCI poinformować osoby kandydujące o tym, że kierunek nie będzie uruchomiony i mogą złożyć wniosek o zwrot opłaty rekrutacyjnej. Wniosek znajduje się na koncie kandydata/-ki w zakładce Zgłoszenia

rekrutacyjne w sekcji 탈 Dokumenty i dalsze kroki

| ofii uzytkownika                                                                             |                                                                                                    |                                                                                                    |                                                                                                    |                                                                                                    |                                                                                                   |                                                                         |  |  |  |  |
|----------------------------------------------------------------------------------------------|----------------------------------------------------------------------------------------------------|----------------------------------------------------------------------------------------------------|----------------------------------------------------------------------------------------------------|----------------------------------------------------------------------------------------------------|---------------------------------------------------------------------------------------------------|-------------------------------------------------------------------------|--|--|--|--|
| ogólne Afiliacje Dokum                                                                       | enty i wyniki egzaminów                                                                                                    | Zgłoszenia rekrutacyjne                                                                                                    | Płatności                                                                                                    | Wiadomości                                                                                                    | Historia konta                                                                                    | Klauzule i zgody                                                        |  |  |  |  |
| [sw-2024-z] Studia I s<br>2024/2025                                                          | topnia, ll stopn                                                                                                    | ia i jednolite stu                                                                                                    | ıdia magi                                                                                                    | sterskie - r                                                                                                    | ok akadem                                                                                         | nicki (                                                                 |  |  |  |  |
| Opis                                                                                         |                                                                                                    |                                                                                                    |                                                                                                    |                                                                                                    |                                                                                                   |                                                                         |  |  |  |  |
| [W3-N1PE19] Pedagogika, niest                                                                | acjonarne, pierwszego s                                                                                                    | stopnia                                                                                                    |                                                                                                    |                                                                                                    |                                                                                                   |                                                                         |  |  |  |  |
| Tura 1 🕼 edytuj<br>03.06.2024 - 11.09.2024<br>● Zasady kwalifikacji<br>● Historia zgłoszenia | Opiata re<br>85,<br>♥ opi                                                                                                   | krutacyjna<br>00 zł<br>łacono                                                                                                    | Wynik<br>79,800 Status kwalifikacji<br>⊘ zakwalifikowany<br>zakwalifikowany<br>warunkowo<br>i≣ Wyniki                                                   |                                                                                                    | :ji<br>ana<br>ny Ost                                                                              | Decyzja<br>• studia nieuruchomion<br>• Pobierz decyzję •<br>% Szczegóły |  |  |  |  |
| Dokument uprawniający do<br>studiów                                                          | oodjęcia Dokument zagra<br>wydany za grani                                                                                  | aniczny (kraj wydania INNY<br>icą uprawniający do podjęc                                                                                                    | niż Polska): zagr<br>ia studiów w kra                                                                                                    | aniczne świadectw<br>ju wydania nr (?) w                                                                                                   | o ukończenia szkoł<br>yd. 09.06.2022 prze                                                         | y średniej lub inny do<br>ez Nova College                               |  |  |  |  |
| Dodatkowe informacj                                                                          | Prosimy o przek<br>Ankieta oso<br>Dokument<br>średniego,<br>(niewymagan<br>Matura zag<br>podjęcia str<br>Zaakcept           | xazanie informacji dodatkov<br>obowa (dla osób zakwalifiko<br>poświadczający znajomość<br>z wynikami egzaminów zev<br>np. ZNO/NMT w Ukrainie, (<br>y)<br>rraniczna, świadectwo ukoń<br>udiów w kraju wydania wra<br>sowano (Anna Dorynek, 12 lipce                                                                                                    | wych w celu zako<br>wanych) (wymaga<br>języka polskiego<br>unętrznych upraw<br>T/CE na Białorus<br>czenia szkoły śre<br>z z załącznikiem<br>2024 12:24) | nfozenia procesu re<br>any)<br>9 (wypełniony)<br>wniających do podj<br>si, EGE w Rosji, ENT<br>edniej lub inny dokt<br>z ocenami (wypełnio | ekrutacji.<br>jęcia studiów w kraj<br>ſ w Kazachstanie, G<br>ument uzyskany za<br><sup>yny)</sup> | ju uzyskania wykształ<br>AOKAO w Chinach<br>granicą uprawniający        |  |  |  |  |
|                                                                                              | <ul> <li>Potwierdze<br/>uprawnia d</li> <li>zaakcept</li> <li>Specjalnośc</li> <li>Upoważnie</li> <li>Zgoda pa p</li> </ul> | <ul> <li>Potwierdzenie, że matura zagraniczna, świadectwo ukończenia szkoły średniej lub inny dokument uzyskany za granicą uprawnia do aplikowania na studia w kraju wydania (wypełniony)</li> <li>zaakceptowano (Anna Dorynek, 12 lipca 2024 12:24)</li> <li>Specjalności (wypełniony)</li> <li>Upoważnienie do złożenia dokumentów w imieniu kandydata (dla zakwalifikowanych) (niewymagany)</li> </ul> |                                                                                                    |                                                                                                    |                                                                                                   |                                                                         |  |  |  |  |

Termin na złożenie wniosku:

- do 30.11. br. w przypadku rejestracji w IRK na studia rozpoczynające się od semestru zimowego
- do 30.04. br. w przypadku rejestracji w systemie IRK na studia rozpoczynające się od semestru letniego

#### **10. GENEROWANIE DECYZJI**

Kandydaci ubiegający się o przyjęcie na zasadach obowiązujących obywateli polskich i zakwalifikowani do przyjęcia nie otrzymują decyzji o przyjęciu. Dla tych osób kandydujących generowany jest przez komisję Indywidulany protokół – informacja o zakwalifikowaniu.

Po złożeniu dokumentów i zapisaniu się na studia przez kandydata/-ki oraz przeniesieniu jego danych do systemu USOS w dziekanacie, status IRK zmienia się automatycznie na przyjęty.

-----

Prosimy o generowanie na kontach osób kandydujących odpowiednich decyzji administracyjnych z uwzględnieniem właściwego powodu zawartego w szablonie decyzji.

Po opublikowaniu i udostępnieniu kandydatom decyzji administracyjnych nie można już ich modyfikować, podpisać ani usunąć.

# Decyzje generujemy i udostępniamy po zakończeniu całości postępowania kwalifikacyjnego i wyczerpaniu możliwości dobierania osób kandydujących znajdujących się na liście rezerwowej.

Status "lista rezerwowa" jest statusem przejściowym, finalnie kandydat/-ka powinien otrzymać status kwalifikacji "zakwalifikowany" lub "niezakwalifikowany" UWAGA: kandydat/-ka ma możliwość rezygnacji z dostarczenia decyzji w formie elektronicznej. W takim przypadku decyzje należy wydrukować i wysłać do kandydata/-ki w sposób tradycyjny za

zwrotnym poświadczeniem odbioru.

Z poziomu **zgłoszeń rekrutacyjnych** tworzy się **Indywidualny protokół – informacja o zakwalifikowaniu lub decyzje o odmowie przyjęcie kandydata/-ki na studia.** Można wygenerować zbiorcze decyzje dla całego kierunku lub pojedyncze dla danej osoby.

Możliwe decyzje administracyjne z zależności od statusu kandydata/ki:

| Kwalifikacja<br>IRK<br>(lista rankingowa)                                                                                                    |                                                                                                    | Status<br>kandydata/-ki<br>IRK<br>(przyjęcie na<br>studia) | Decyzja                                                        | filtry                                                                                                    |  |  |  |  |  |  |  |  |  |  |
|----------------------------------------------------------------------------------------------------|----------------------------------------------------------------------------------------------------|------------------------------------------------------------|----------------------------------------------------------------|----------------------------------------------------------------------------------------------------|--|--|--|--|--|--|--|--|--|--|
| Zakwalifikowany                                                                                                    | Kandydat/-ka złożył<br>dokumenty i<br>dokonał wpisu na<br>studia                                                     | Przyjęty                                                   | Indywidualny<br>protokół –<br>informacja o<br>zakwalifikowaniu | <ul> <li>Zakwalifikowany</li> </ul>                                                                                       |  |  |  |  |  |  |  |  |  |  |
| <ul> <li>Uwaga: Zakwalifikowany kandydat/-ka musi mieć wygenerowany w systemie IRK oraz podpisany przez przewodniczącego lub zastępcę podpisem kwalifikowalnym <i>indywidualny protokół – informacja o zakwalifikowaniu</i>. Indywidualne protokoły muszą być podpisane i opublikowane w dniu publikacji listy zakwalifikowanych do przyjęcia.</li> <li>W przypadku konieczności zmiany na <i>decyzje o odmowie</i> z powodów wymienionych poniżej, uprzednio nadany indywidualny protokół o zakwalifikowaniu warunkowym należy zarchiwizować w systemie i wygenerować odpowiednią decyzję o odmowie</li> <li>Decyzje generujemy i udostępniamy po zakończeniu całości postępowania kwalifikacyjnego i wyczerpaniu możliwości dobierania osób kandydujących znajdujących się na liście rezerwowej. Status "lista rezerwowa" jest statusem przejściowym, finalnie kandydat/-ka powinien otrzymać status kwalifikacji "zakwalifikowany" lub "niezakwalifikowany"</li> </ul> |                                                                                                    |                                                            |                                                                |                                                                                                    |  |  |  |  |  |  |  |  |  |  |
| Zakwalifikowany                                                                                                    | Pisemna rezygnacja<br>ze studiów                                                                                     | Kandydat/-ka<br>zrezygnował                                | Decyzja o odmowie -<br>rezygnacja ze<br>studiów                | <ul> <li>Zakwalifikowany</li> <li>Kandydat<br/>zrezygnował</li> </ul>                                                     |  |  |  |  |  |  |  |  |  |  |
| Zakwalifikowany<br>Dodatkowy status:<br>zakwalifikowany<br>warunkowo                                                                                                    | Zakwalifikowanie<br>warunkowe                                                                                        | Kierunek<br>nieuruchomiony                                 | Decyzja o odmowie -<br>nieuruchomienie<br>kierunku             | <ul><li>Zakwalifikowany</li><li>Kierunek</li><li>nieuruchomiony</li></ul>                                                 |  |  |  |  |  |  |  |  |  |  |
| Zakwalifikowany                                                                                                    | Kandydat/-ka nie<br>dokonał w<br>wyznaczonym<br>terminie wpisu na<br>studia i nie złożył<br>wymaganych<br>dokumentów | Nieprzyjęty                                                | Decyzja o odmowie -<br>niezłożenie<br>dokumentów               | <ul><li>Zakwalifikowany</li><li>Nieprzyjęty</li></ul>                                                                     |  |  |  |  |  |  |  |  |  |  |
| Lista rezerwowa                                                                                                    | Zakwalifikowany do<br>przyjęcia z listy<br>rezerwowej, zmiana<br>statusu na<br>zakwalifikowany                       | Przyjęty                                                   | Indywidualny<br>protokół –<br>informacja o<br>zakwalifikowaniu |                                                                                                    |  |  |  |  |  |  |  |  |  |  |
| Lista rezerwowa                                                                                                    | Brak miejsc, zmiana<br>statusu na<br>niezakwalifikowany                                                              | Nieprzyjęty                                                | Decyzja o odmowie -<br>brak miejsc                             | <ul> <li>Niezakwalifikowa<br/>ny</li> <li>Nieprzyjęty</li> <li>Wynik &gt; 0<br/>(lub &gt; minimum<br/>punktów)</li> </ul> |  |  |  |  |  |  |  |  |  |  |
| Niezakwalifikowany                                                                                                    | Kandydat/-ka nie<br>uzyskał wymaganej<br>liczby punktów, nie<br>uzyskał<br>minimalnego<br>wyniku z egzaminu          | Nieprzyjęty                                                | Decyzja o odmowie -<br>negatywny wynik                         | <ul> <li>Niezakwalifikowa<br/>ny</li> <li>Nieprzyjęty</li> <li>Wynik = 0<br/>(lub &lt; minimum<br/>punktów)</li> </ul>    |  |  |  |  |  |  |  |  |  |  |

Za pomocą filtrów wybieramy:

• kierunek,

- opłacone zgłoszenia dla danego kierunku,
- odpowiedni status kwalifikacji,
- przyjęcia,

• ewentualnie wyniku obliczeń

Dla wyfiltrowanej grupy osób kandydujących klikamy klawisz , jeśli chcemy wygenerować decyzje , jeśli chcemy wygenerować decyzje

Jeśli chcemy wygenerować pojedyncza decyzję wybieramy ikonkę *przy* profilu wybranego kandydata/-ki, a następnie w edycji zgłoszenia wybieramy zakładkę Decyzje i akcję Generuj.

| Edytuj zg<br>[SW-2024-Z] Stud<br>[W3-N2BM19] Be<br>Jeongmin Jan | głoszenie rekrutacyjne –<br>głoszenie rekrutacy<br>dia I stopnia, II stopnia i jednol<br>zpieczeństwo narodowe i mię<br>g <b>a iii</b> | <b>jne</b><br>lite studia n<br>dzynarodov | nagisterskie - rok akao<br>ve, niestacjonarne, dr | demicki<br>ugiego | 2024/2025 <sub>(otwart</sub><br>stopnia – Tura 1 | a) |
|-----------------------------------------------------------------|----------------------------------------------------------------------------------------------------|-------------------------------------------|---------------------------------------------------|-------------------|--------------------------------------------------|----|
| Dane ogólne                                                     | Odpowiedzi do zestawów pytań                                                                                                    | Decyzje                                   | Składane dokumenty                                | Pliki             | Koordynatorzy                                    |    |
| Decyzja                                                         |                                                                                                    |                                           |                                                   |                   |                                                  |    |
|                                                                 | Dostępne akcje 🤹 Generuj 💡                                                                                                    | )                                         |                                                   |                   |                                                  |    |

W obu przypadkach przechodzimy na stronę generowania decyzji, wybieramy odpowiedni szablon, jeśli w szablonie jest wymagane podanie dodatkowych informacji wpisujemy je w okienko tekstowe, sprawdzamy

### Podgląd przygotowaną decyzję z użyciem przycisku Koniecznie należy sprawdzić, czy decyzja jest poprawna! Po sprawdzeniu decyzji klikamy a tej stronie można wygenerować decyzje dla wielu kandydatów. Należy wybrać szabion decyzji i wypełnić wymagane wartości dla pól typu 'extra'.

| Podgląd                              |                                                                                                    | 🕫 Generuj |
|--------------------------------------|----------------------------------------------------------------------------------------------------|-----------|
| Dodatkowy tekst do<br>numeru decyzji | Ten tekst zostanie podstawiony do numeru decyzji w miejsce znacznika {extra}.                                                                                                    | 0 / 50    |
| Szablon decyzji                      | decyzja o odmowie - brak miejsc                                                                                                    | ~         |
|                                      | decyzja o odmowie - brak miejsc<br>decyzja o odmowie - niespełnienie warunków<br>decyzja o odmowie - nieuruchomienie kierunku<br>decyzja o odmowie - niezłożenie dokumentów<br>decyzja o odmowie - rezygnacja ze studiów |           |

Po wygenerowaniu decyzji jest ona dostępna do pobrania, może zostać podpisana podpisem cyfrowym, można wygenerować nową decyzję, która nadpisze starą. Ta decyzja nie jest jeszcze widoczna dla kandydata/-ki, więc można ją usunąć lub zmienić.

W kolumnie Dec. w formularzu zgłoszenia rekrutacyjne dostępne są informacje na jakim etapie procesu jest decyzja dla kandydata/-ki:

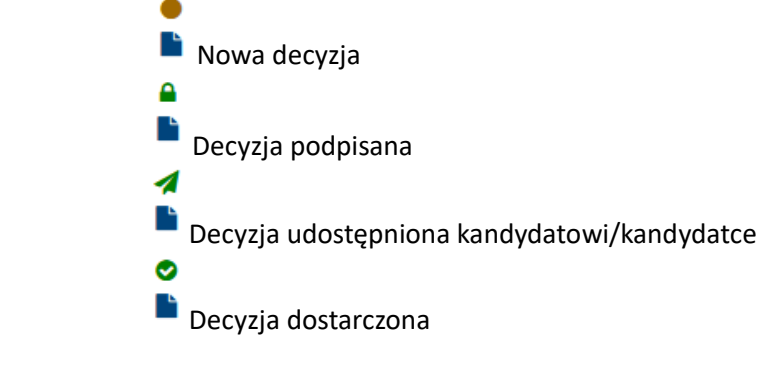

Ikona 📕 pozwala na pobranie decyzji

Należy upewnić się, że kandydatowi/kandydatce została wygenerowana decyzja zgodna z jego/jej statusem.

| Ele | lementy 1 – 4 z 4 |                                   |                 |                                                                                                    |             |            |           |           |           |      |     |  |
|-----|-------------------|-----------------------------------|-----------------|----------------------------------------------------------------------------------------------------|-------------|------------|-----------|-----------|-----------|------|-----|--|
| Lp  | . ID \$           | Nazwisko i imi <del>ę</del><br>\$ | Rekrutacja<br>≑ | Studia 🗢                                                                                                    | Opłata<br>🗘 | Wynik<br>¢ | Zak.<br>¢ | Prz.<br>¢ | Dec.<br>¢ |      |     |  |
| 1   | 1785              | and sector from (                 | BWZ-2D-242<br>5 | [BWZ-2D-BIOPHAM]<br>BioPham                                                                                                    | 0           |            | ٢         | 0         |           | Ø    | 4   |  |
| 2   | 1582              |                                   | EGZ-2024        | [34-EGZJP23]<br>Kurs przygotowujący z języka polskiego zakończony egzaminem weryfikującym znajomość języka<br>polskiego na potrzeby podjęcia studiów na UŚ | 0           |            | 0         | 0         |           | I    | 4   |  |
| 3   | 1583              |                                   | EGZ-2024        | [34-EGZJP23]<br>Kurs przygotowujący z języka polskiego zakończony egzaminem weryfikującym znajomość języka<br>polskiego na potrzeby podjęcia studiów na UŚ | 0           |            | 0         | 0         | 4         | I    | 4   |  |
| 4   | 1166              |                                   | SW-2022-L       | [W4-S2IB19]<br>Inżynieria biomedyczna (po studiach inżynierskich), stacjonarne, drugiego stopnia                                                           | ٢           | 4,500      | 0         | 0         |           | Ø    | 4   |  |
| Str | ony: 1            |                                   |                 |                                                                                                    | D           | ługość s   | trony:    | 10, 2     | 5, 50,    | 100, | 200 |  |

Po opublikowaniu i udostępnieniu kandydatom decyzji administracyjnych nie można już modyfikować, podpisać ani usunąć.

#### 11. PODPISYWANIE I PUBLIKOWANIE DECYZJI

Osobą uprawnioną do podpisywania decyzji kwalifikowanym podpisem elektronicznym i ich udostępnienia kandydatom jest osoba pełniąca funkcję przewodniczącego lub zastępcy przewodniczącego WKR. Udostępniać decyzję kandydatom może również sekretarz komisji.

Ten proces jest opisany w osobnej instrukcji.

#### **12. ARCHIWIZOWANIE DECYZJI**

Jeżeli koniecznym jest wystawienie więcej niż jednej decyzji (np. Kandydat/-ka odwołał się od decyzji), konieczne jest zarchiwizowanie wcześniej udostępnionej i dostarczonej decyzji. Decyzja nie jest usuwana, a jedynie zmienia się jej miejsce przechowywania. Proces ten może być indywidualny lub zbiorczy.

#### 12.1 Indywidualna archiwizacja decyzji

Aby zarchiwizować pojedynczą decyzję należy z poziomu zgłoszeń rekrutacyjnych wyfiltrować odpowiednią osobę i wybrać

funkcję edytuj 🕝 .

| <b>∥</b> F | Podpis  | 🛎 Zapisz do pliku<br>sz decyzje 🛛 🛃 Udo | 2 Wczytaj z plik<br>ostępnij decyzje | ku 🕼 Tryb<br>⊖ Pobierz | edycji 🛛 🗮 Z<br>decyzje (PDF)            | Zapytanie do KR      | keM 📾 Oblicz punkty 🎽 Kwalifiku,<br>lecyzje (ZIP) 🛛 🏥 Ustaw daty decyzji                               | j ♥ Us<br>tu Usuń ( | itaw s<br>decyz | tatus <sub>)</sub><br>ije | y 🍤 Zwróć oj<br>🖬 Archiwizuj do | ołaty<br>ecyzje | ▼ Fil<br>¢\$ Ge<br>■ G | truj<br>neruj<br>eneru | decy<br>ij rap |
|------------|---------|-----------------------------------------|--------------------------------------|------------------------|------------------------------------------|----------------------|----------------------------------------------------------------------------------------------------|---------------------|-----------------|---------------------------|---------------------------------|-----------------|------------------------|------------------------|----------------|
| ilem       | nenty ' | 1 – 25 z 46<br>Nazwisko i imię<br>♦     | PESEL lub e-<br>mail ≑               | Rekrutacja             | Tura 🗢                                   | Data<br>zgłoszenia 🖨 | Studia ≑                                                                                               | Opłata<br>¢         | Zak.            | Prz.                      | Dod. inf. o<br>przvieciu \$     | Kom.            | Not.                   | Dec.                   | lomo           |
|            | 1094    |                                         |                                      | SW-2022-L              | Nr 1<br>od: 15.12.2022<br>do: 05.02.2023 | 10.01.2023<br>12:05  | [W4-S2IB19]<br>Inżynieria biomedyczna (po studiach<br>inżynierskich), stacjonarne, drugiego<br>stopnia | 0                   | 0               | 0                         |                                 |                 |                        | •                      | ß              |
| !          | 1166    | v                                       |                                      | SW-2022-L              | Nr 1<br>od: 15.12.2022<br>do: 05.02.2023 | 30.01.2023<br>12:36  | [W4-S2IB19]<br>Inżynieria biomedyczna (po studiach<br>inżynierskich), stacjonarne, drugiego<br>stopnia | 0                   | 0               | 0                         |                                 |                 |                        | 0                      | đ              |
|            | 1170    |                                         |                                      | <u>SW-2022-L</u>       | Nr 1<br>od: 15.12.2022<br>do: 05.02.2023 | 30.01.2023<br>20:33  | [W4-S2IB19]<br>Inżynieria biomedyczna (po studiach<br>inżynierskich), stacjonarne, drugiego<br>stopnia | 0                   | 0               | 0                         |                                 |                 |                        | 0                      | đ              |

W formularzu edytuj zgłoszenie rekrutacyjne należy przejść do zakładki Decyzje. Znajdują się tu wszystkie aktywne i

zarchiwizowane decyzje dotyczące tego zgłoszenia rekrutacyjnego. Używając klawisza formularza archiwizacji decyzji.

, przechodzi się do

Archiwizuj

| <b>☆ →</b> Panel admini                            | stracyjny → Zgłoszenia rekrutacyjne                                                      | e → Edytuj zgłosze                              | nie rekruta           | acyjne                                        |                        |
|----------------------------------------------------|------------------------------------------------------------------------------------------|-------------------------------------------------|-----------------------|-----------------------------------------------|------------------------|
| Edytuj zę<br>[sw-2022-l.] Reki<br>[w4-s21819] Inży | głoszenie rekruta<br>rutacja na studia II stopnia,<br>mieria biomedyczna (po stu<br>iiii | <b>Cyjne</b><br>semestr letni<br>idiach inżynie | 2022/20<br>rskich), s | 023 <sub>(otwarta)</sub><br>stacjonarne, druį | giego stopnia – Tura 1 |
| Dane ogólne                                        | Odpowiedzi do zestawów pyta                                                              | ıń Decyzje                                      | Pliki                 | Koordynatorzy                                 |                        |
| Decyzja                                            |                                                                                          |                                                 |                       |                                               |                        |
|                                                    | Numer decyzji 5                                                                          |                                                 |                       |                                               |                        |
|                                                    | Wygenerowana 30 marca 202                                                                | 3 16:00                                         |                       |                                               |                        |
|                                                    | Podpisana                                                                                | , 31 marca 20                                   | 23 11:02              |                                               |                        |
|                                                    | Udostępniona 4 kwietnia 20                                                               | 23 12:57                                        |                       |                                               |                        |
|                                                    | Doręczona 5 kwietnia 20                                                                  | 23 11:04                                        |                       |                                               |                        |
|                                                    | Pobrana 5 kwietnia 20                                                                    | 23 11:04                                        |                       |                                               |                        |
|                                                    | Dostępne akcje 📑 Pobierz 🖿                                                               | Pobierz UPO (PD                                 | )F) 🖺 Pob             | ierz UPO (XML) 🔳 A                            | rchiwizuj 📀            |

Formularz informuje o rodzaju archiwizowanych danych. Aby dokończyć proces należy ponownie nacisnąć klawisz

| Archiwizuj decyz                                                    | ję                                                                                                    |
|---------------------------------------------------------------------|----------------------------------------------------------------------------------------------------|
| Decyzja może zostać zarchiwizowa<br>ale będzie można wygenerować no | na np. w przypadku rozpatrzenia odwołania kandydata od poprzedniej decyzji lub w przypadku jego rezygnacji. Decyzja będzie nadał dostępna do pobrania,<br>wą. Tej operacji nie można cofnąć. |
| ID zgłoszenia                                                       | 1170                                                                                                    |
| Użytkownik                                                          |                                                                                                    |
| Rekrutacja                                                          | [SW-2022-1] Rekrutacja na studia II stopnia, semestr letni 2022/2023 (otwarta)                                                                                                    |
| Studia                                                              | (W4-52/B19) Inżynieria biomedyczna (po studiach inżynierskich), stacjonarne, drugiego stopnia                                                                                                |
| Tura                                                                | Tura 1 (15.12.2022 12:00 - 05.02.2023 23:59)<br>Wymiki: 13.02.2022 13:00                                                                                                    |
| Status                                                              | 🛇 zakwalifikowany 👁 przyjęty                                                                                                    |
| Decyzja                                                             | 7                                                                                                    |
|                                                                     | archiwizuj                                                                                                    |

| Edytuj zgłoszenie rekrutacyjne<br>[sw.20224] Rekrutacja na studia II stopnia, semestr letni 2022/2023 (otwarta)<br>[w4-521819] Inżynieria biomedyczna (po studiach inżynierskich), stacjonarne, drugiego stopnia – Tura 1<br>Barbara Smoczyńska 🛔 🇮                  |  |
|----------------------------------------------------------------------------------------------------|--|
| 👽 Decyzja została pomyślnie zarchiwizowana.                                                                                                    |  |
| Dane ogólne Odpowiedzi do zestawów pytań Decyzje Pliki Koordynatorzy                                                                                                    |  |
| Decyzja<br>Dostępne akcje 📽 Generuj 😢                                                                                                    |  |
| Numer decyzii Doreczona Zarchiwizowana Pobierz Pobierz UPO/UPD                                                                                                    |  |
| 5         5 kwietnia 2023 11:04         9 stycznia 2025 12:56 <b>b b b b b b b b b b b b b b b b b b b b b b b b b b b b b b b b b b b b b b b b b b b b b b b b b b b b b b b b b b b b b b b b b b b b b b b b b b b b b b b b b b b b b b b b b b</b> b         b |  |
|                                                                                                    |  |

#### 12.2 Zbiorcza archiwizacja decyzji

Od rekrutacji na semestr letni 2024/2025 możliwe jest również zbiorcze archiwizowanie decyzji. Z poziomu **zgłoszeń** rekrutacyjnych, należy wyfiltrować odpowiedni zestaw decyzji, które mają ulec zarchiwizowaniu, a następnie w panelu

administratora należy kliknąć

🖻 Archiwizuj decyzje

#### UNIWERSYTET ŚLĄSKI W KATOWICACH ▼ Filtruj 🖉 🛓 Zapisz do pliku 🕹 Wczytaj z pliku 🕼 Tryb edycji 📓 Zapytanie do KReM 📾 Oblicz punkty 🏁 Kwalifikuj 🖉 Ustaw statusy 🗘 Zwróć opłaty 📽 Generuj de 🖌 Podpisz decyzje 🛛 🖞 Udostępnij decyzje 🖨 Pobierz decyzje (PDF) 🖿 Pobierz decyzje (ZIP) 🚔 Ustaw daty decyzji 🚔 Usuń decyzje 📑 Archiwizuj decyzje 🚔 Generuj raport 🖂 Wyślij wiadomość Elementy 1 - 25 z 46 ¢ Lp. ID 🗢 Nazwisko i imię PESEL lub e-Rekrutacja Data Opłata Zak. Prz. Dod. inf. o Kom. Not. Dec. Tura 🖨 Studia 🖨 zgłoszenia 🖨 mail 🖨 \$ \$ \$ \$ przyjęciu 🗢 \$ \$ \$ [W4-S2IB19] Nr 1 10.01.2023 Inżynieria biomedyczna (po studiach Ø 0 0 Ø 7 1 1094 SW-2022-L d: 15.12.202 12:05 inżynierskich), stacjonarne, drugiego Ľ do: 05.02.2023 stopnia [W4-S2IB19] Inżynieria biomedyczna (po studiach Nr 1 30.01.2023 </ 2 1166 od: 15.12.2022 0 SW-2022-L 0 0 7 12:36 inżynierskich), stacjonarne, drugiego do: 05.02.2023 stopnia [W4-S2IB19] Nr 1 30.01.2023 Inżynieria biomedyczna (po studiach **⊘** ∎ 1170 0 Ø 3 0 **a** od: 15.12.2022 SW-2022-L 20:33 inżynierskich), stacjonarne, drugiego do: 05.02.2023 stopnia

Następnie przechodzi się do formularza archiwizacji decyzji. Formularz informuje o rodzaju archiwizowanych danych. Aby

| kończyć proces należy ponownie nacisnąć klawisz                                                                                                    |      |
|----------------------------------------------------------------------------------------------------|------|
| ∰ → Panel administracyjny → Zgłoszenia rekrutacyjne → Archiwizuj decyzje                                                                                                    |      |
| Archiwizuj decyzje                                                                                                    |      |
| Status decyzji 🛛 doręczona elektronicznie                                                                                                    |      |
| Płeć mężczyzna                                                                                                    |      |
| Liczba zgłoszeń 18                                                                                                    |      |
| Decyzja może zostać zarchiwizowana np. w przypadku rozpatrzenia odwołania kandydata od poprzedniej decyzji lub w przypadku jego rezygnacji. Decyzja będzie nadal dostępna do pobrania, ale będzie można wygenerować nową. Tej operacji nie można cofnąć. |      |
| 13. DRUKOWANIE RAPORTÓW                                                                                                    |      |
| oziomu zgłoszeń rekrutacyjnych wybieramy kierunek i klawisz                                                                                                    |      |
| sty dostępnych szablonów wybieramy raport i ewentualnie format, i klikamy (raporty generowane p<br>nisję rekrutacyjną mają w nazwie WKR)                                                                                                    | rzez |
| Raport WKR_protokół indywidualny                                                                                                    |      |

~

📽 Generuj

Format pliku PDF